# Step By Step Member Portal Login for Statement Viewing and Profile Setup

**STEP ONE:** Visit membersclubgn-engagemember.onagilysys.com/login/signin to pull up the main login page for the GN Member's Club Member Portal.

## Main Login Page

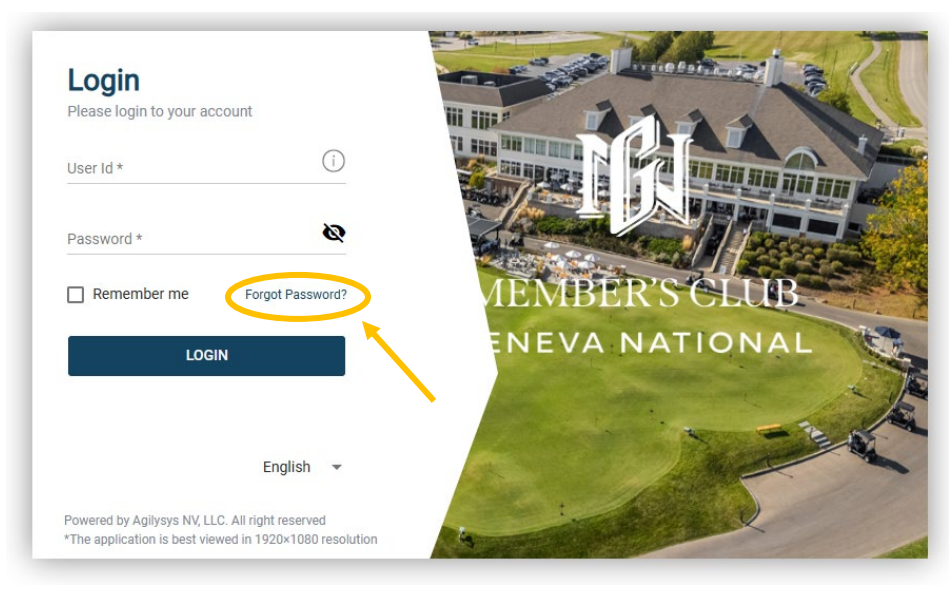

# STEP TWO: Click on "Forgot Password?"

This will redirect you to the "User Validation" page.

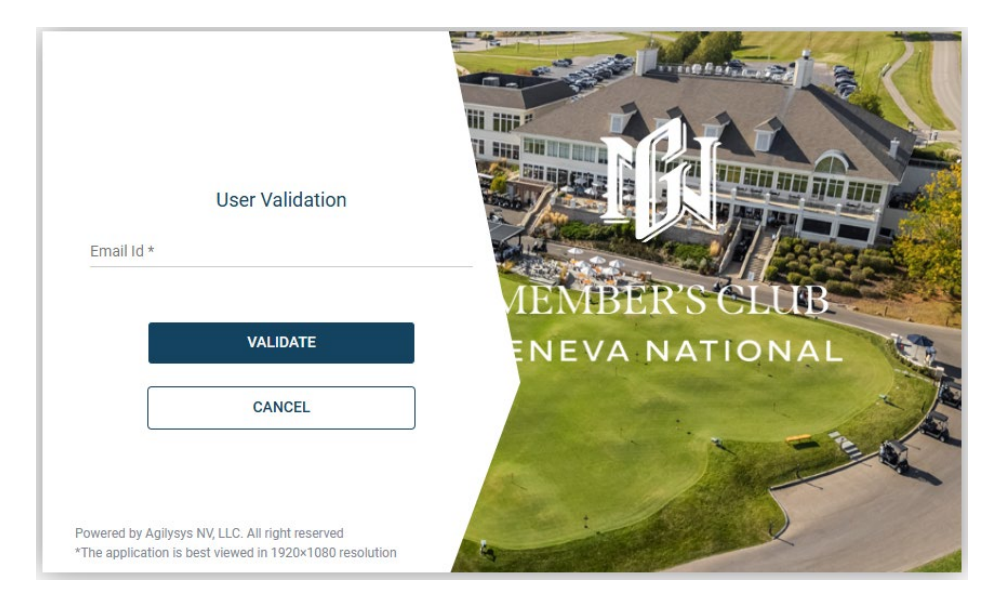

STEP THREE: Enter your full email address in the "Email ID" box. Press "Validate"

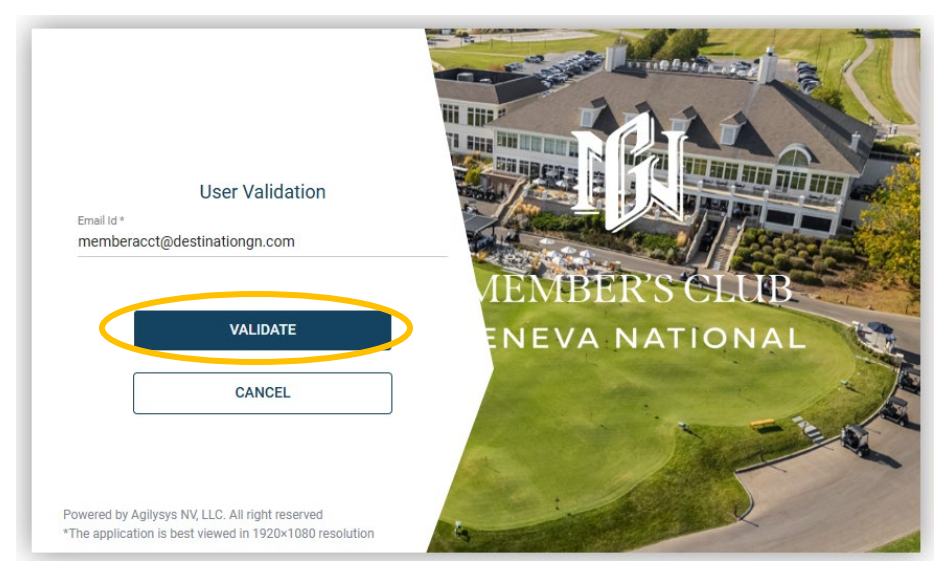

This will bring you to the "One Time PIN Authentication Page"

**STEP FOUR:** Enter your password into New Password and Confirm Password. Your email will receive a One Time PIN to input at the bottom.

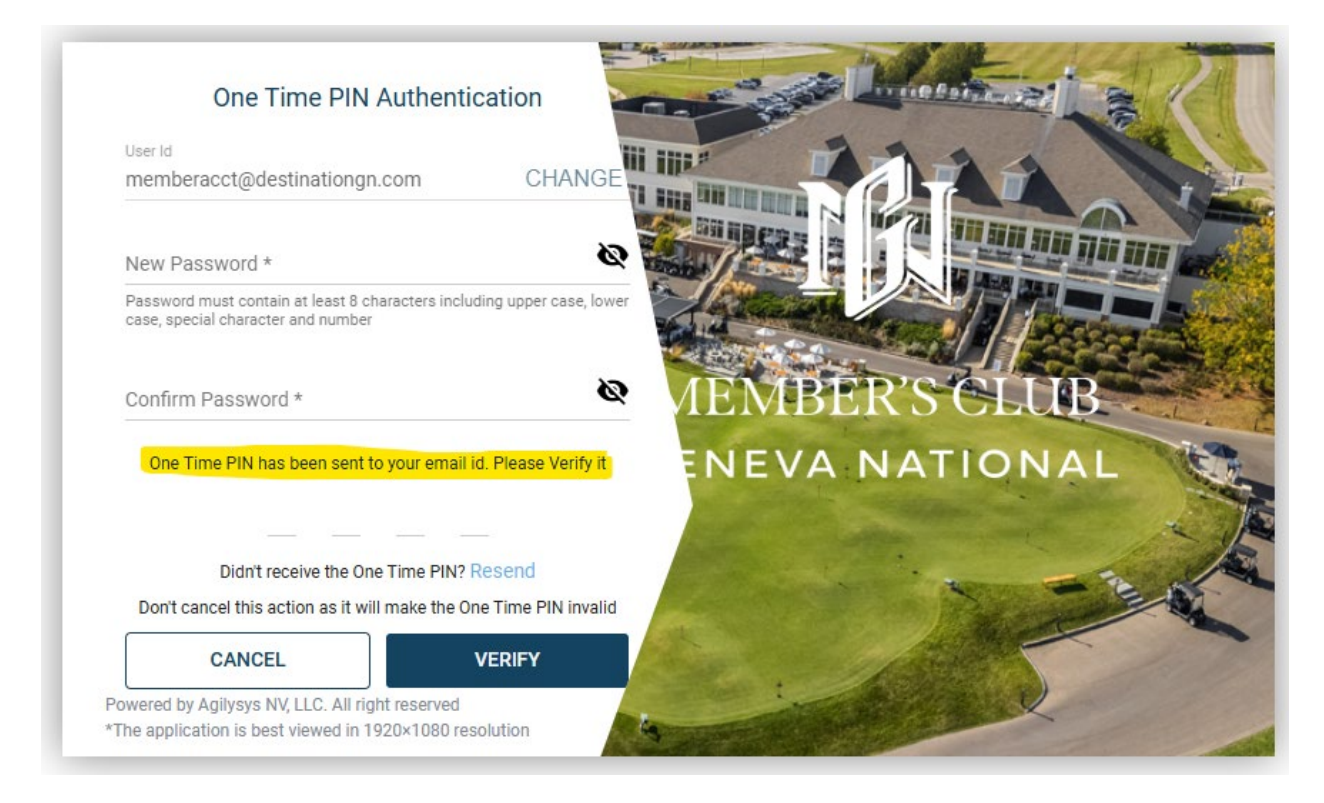

**STEP FIVE:** Check your email to find the One Time Pin. The email will come from <u>accounting@destinationgn.com</u> with "Loyalty OTP" as the subject line.

Please enter that PIN on the "One Time Pin Authentication" page.

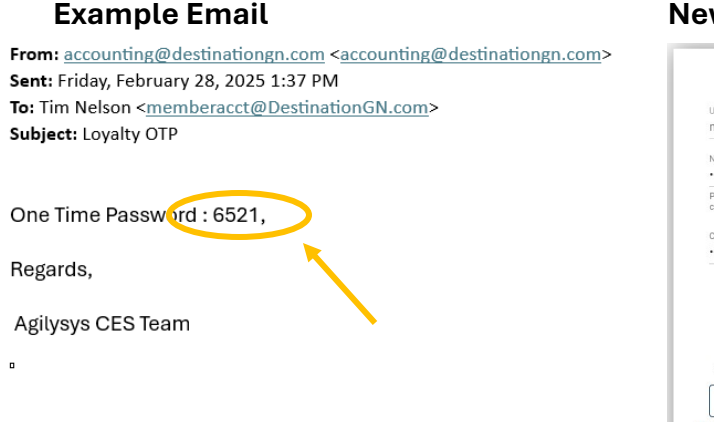

#### One Time PIN Authentication memberacct@destinationgn.com CHANGE 0 0 Y DR NEVA NATIONAL One Time PIN has been sent to your email id. Please Verify it 5 2 6 1 Didn't receive the One Time PIN? Resend Don't cancel this action as it will make the One Time PIN invalid CANCEL VERIFY ed by Agilysys NV, LLC, All y Agilysys NV, LLC. All right reserved cation is best viewed in 1920×1080 resolution

**STEP SIX:** Once you verify your email and new password, the website will bring you back to the Main Login Page from Step One. Enter your Email Address and Password.

This will redirect you to the Member Portal Main Page

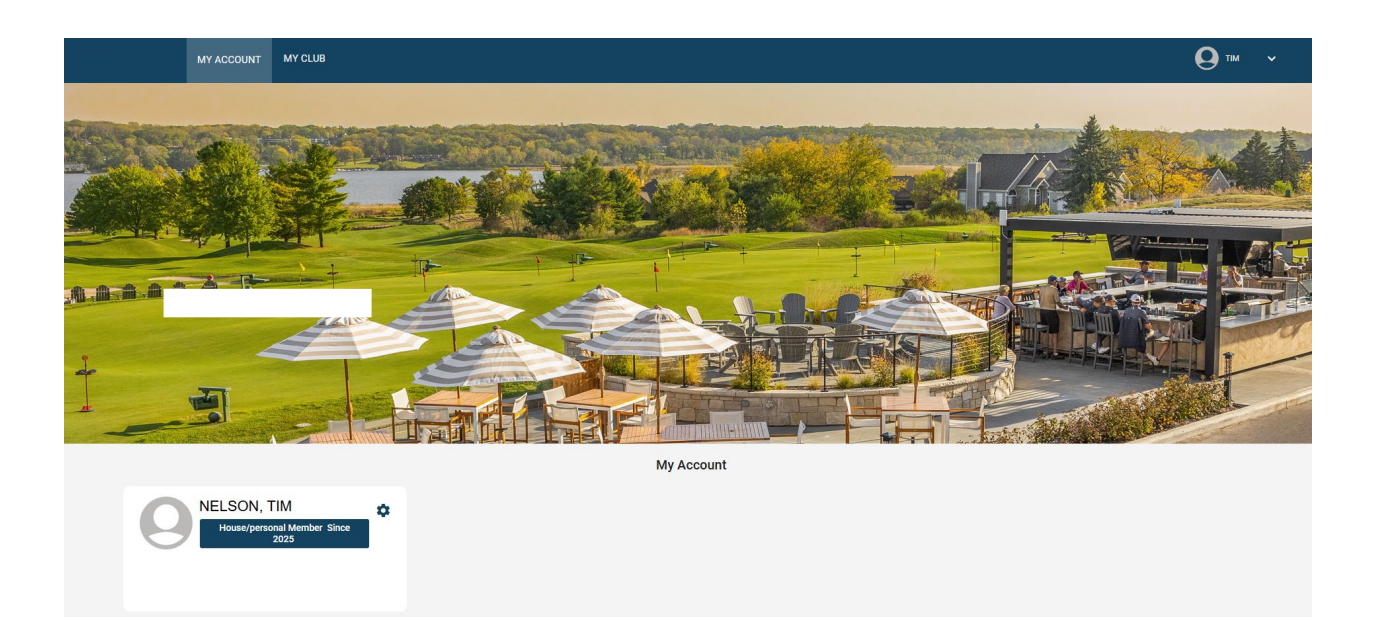

### **New Password and PIN Page: Press Verify**

**STEP SEVEN:** To update your Profile, scroll down and click on "Profile & Preferences". Explore the different tabs to update and double check your current information.

| My Wallet Profile & Preferences | s Dependent Cards |              |  |
|---------------------------------|-------------------|--------------|--|
|                                 | Prote             |              |  |
| Profile                         | First Name        |              |  |
| ∃≓ Privacy Preferences          |                   | Middle Name  |  |
| Address                         | Last Name         | Display Name |  |
| 💼 Important Dates               |                   |              |  |
| dentification                   | Nick Name         |              |  |
| ₩¶ Preferences                  |                   |              |  |
| My Cards                        |                   |              |  |
| : Groups                        |                   |              |  |

**STEP EIGHT:** To check current statements, under "Profile & Preferences", scroll down to "Transactions". Click on statements. This will show your most recent statement. You can also change the dates to check past statements. To see the PDF version of your statement, click on the three dots under "Action".

| My Wallet       | Profile & Preferences | Dependent Cards    |                     |                 |                   |               |                          |                     |                     |                    |                  |                   |             |        |
|-----------------|-----------------------|--------------------|---------------------|-----------------|-------------------|---------------|--------------------------|---------------------|---------------------|--------------------|------------------|-------------------|-------------|--------|
| 20 Profile      | ~                     | Statement          |                     |                 |                   |               |                          |                     |                     |                    |                  |                   |             |        |
| n Payments      | ~                     | Year               | Month               |                 |                   |               |                          |                     |                     |                    |                  |                   |             |        |
| Transactions    | ^                     | 2025 -             | January             |                 | - Lo              | ad Statements | Previou                  | s Next              |                     |                    |                  |                   | <b>\</b>    |        |
| Statements      |                       |                    |                     | 1               | 1                 |               |                          | 1                   |                     |                    |                  |                   |             |        |
| Transaction Sun | nmary                 | Statement Number   | Reference<br>Number | Profile<br>Name | Payment<br>Status | Due Date      | Billing<br>Start<br>Date | Billing<br>End Date | Previous<br>Balance | Membership<br>Dues | Fixed<br>Charges | Member<br>Charges | Adjustments | Action |
|                 |                       | 202502666D10000791 |                     |                 | Paid              | 02/28/2025    | 01/10/2025               | 01/31/2025          | \$0.00              | \$0.00             | \$0.00           | \$0.00            | 0.00        |        |
|                 |                       |                    |                     |                 |                   |               |                          |                     |                     |                    |                  |                   |             |        |

**STEP NINE:** To check current transactions, click on "Transaction Summary". This shows all your current charges to your Member account.

| Transactions ^      | From * 2/1/2025  | To*<br>2/28/2025 | Transaction Type * All, Dues Transa | show Trai             | Last 30 Days     | Last 60 Da     | ays Last 90 Days |        |
|---------------------|------------------|------------------|-------------------------------------|-----------------------|------------------|----------------|------------------|--------|
| Statements          |                  |                  |                                     |                       |                  |                |                  |        |
| Transaction Summary |                  |                  |                                     |                       |                  | Items per page | a: All           | < >    |
|                     | Card Number      | Outlet           | Check No                            | Charge Description    | Transaction Date | Amount         | Course Name      | Rounds |
|                     | 2056661100002824 | Crafted          | 12522866                            | Crafted - #12522866   | 02/17/2025       | \$32.71        |                  |        |
|                     | 2056661100002824 | VERSA            | <u>415</u>                          | Front Desk - #415     | 02/13/2025       | \$23.21        |                  |        |
|                     | 2056661100002824 | VERSA            | <u>415</u>                          | Front Desk - #415     | 02/13/2025       | \$23.21        |                  |        |
|                     | 2056661100002824 | Turf             | 24100062                            | Turf - #24100062      | 02/12/2025       | \$52.71        |                  |        |
|                     | 2056661100002824 | Turf             | 24100055                            | Turf - #24100055      | 02/12/2025       | \$32.63        |                  |        |
|                     | 2056661100002824 | Hunt Club        | 23290034                            | Hunt Club - #23290034 | 02/12/2025       | \$16.88        |                  |        |
|                     | 2056661100002824 | Hunt Club        | 23290033                            | Hunt Club - #23290033 | 02/12/2025       | \$16.88        |                  |        |
|                     | 2056661100002824 | Turf             | 24120050                            | Turf - #24120050      | 02/12/2025       | \$47.69        |                  |        |
|                     | 2056661100002828 | Torf             | 24120040                            | Turf - #24120040      | 02/12/2025       | \$47.60        |                  |        |

To see the specifics of a single transaction, click on the "Check No" to pull the receipt.

| CheckReceipt                            |                          |
|-----------------------------------------|--------------------------|
| 0-1 0                                   |                          |
| @#ToBo@                                 |                          |
| The Ridge H<br>W4240 WI-<br>Lake Geneva | Hotel<br>-50<br>NT 53147 |
| Crafted                                 |                          |
| 2/17/2025 14                            |                          |
| Check: 12522866 Ta<br>Server:Mike Co    | able: TEST<br>over: 0    |
| Regular Ch<br>1 Maple Chicke            | neck<br>en 31.00         |
| Subtotal<br>Tax<br>Total                | 31.00<br>1.71<br>32.71   |
| Gratuity is not                         | included.                |
| The guide below i<br>for your conve     | is provided<br>enience.  |
| 18% = \$ 5                              | 5.58                     |
| 20% = \$ 6                              | 5.20                     |
| 22% = \$ 6                              | 5.82                     |
| Member Chrg 4.5                         | 32.71                    |